## 

令和6年11月12日(火)から、三重県公式防災アプリ「みえ防災ナビ」の運用が始まりました。「みえ防災ナビ」 は、スマートフォンの現在地情報に基づき、周辺の避難場所など避難に関する情報を提供し、災害発生時に避難を支援 します。災害への備えに、ぜひダウンロードしてご活用ください。

メニューから受信地域、プッシュ通知を受ける内容を任意に選択できます。

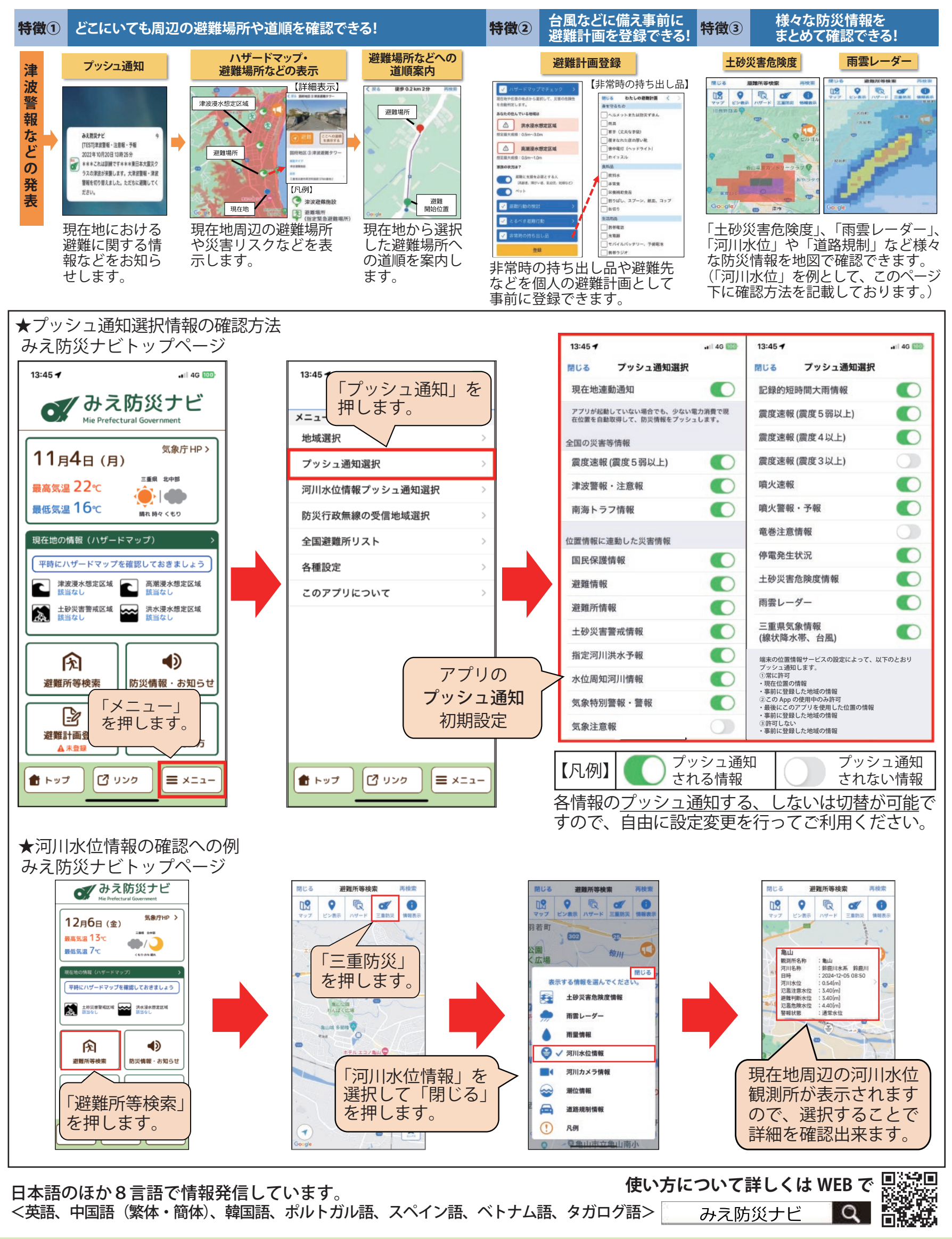